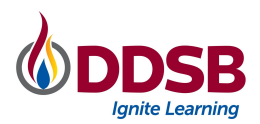

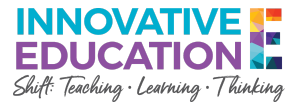

## Sign into Google Classroom

1. Go to Student Mobile Campus at student.ddsb.ca.

If on a DDSB Chromebook, the Home button in Chrome will take you there.

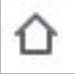

2. Click on Google Classroom. If using a Chromebook, skip to Step 5.

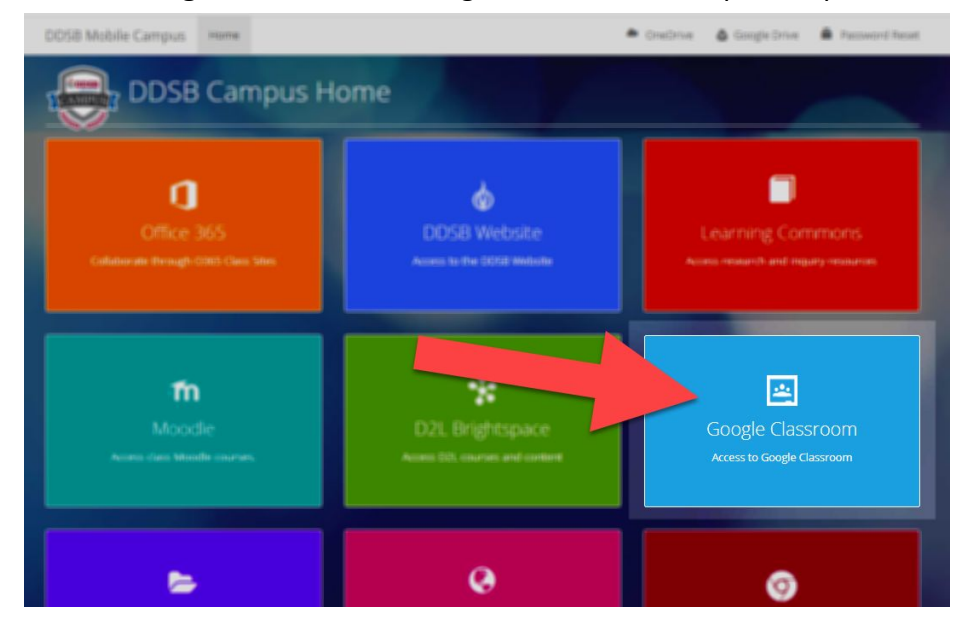

Enter your DDSB username. This is your DDSB student number followed by @ddsbstudent.ca. Click Next.
Example: <u>s111222333@ddsbstudent.ca</u>

If you do not know your username, please contact your teacher or school.

|                                                 | Sign in                 |           |                      |  |
|-------------------------------------------------|-------------------------|-----------|----------------------|--|
| U                                               | se your Google Acc      | ount      |                      |  |
| Email or phone                                  |                         |           |                      |  |
| s11 333                                         | @ddsbstudent.ca         |           |                      |  |
| Forgot email?                                   |                         |           |                      |  |
|                                                 |                         |           |                      |  |
| Not your comput                                 | tar? Line Cuppt mode to | cian ir   | privatoly            |  |
| Not your comput                                 | ter? Use Guest mode to  | ) sign ir | n privately.         |  |
| Not your comput<br>Learn more<br>Create account | ter? Use Guest mode to  | ) sign ir | n privately.<br>Next |  |

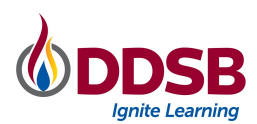

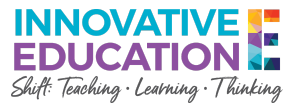

**4.** Enter your username again, if prompted by Microsoft. Click *Next*. Confirm your account, if prompted.

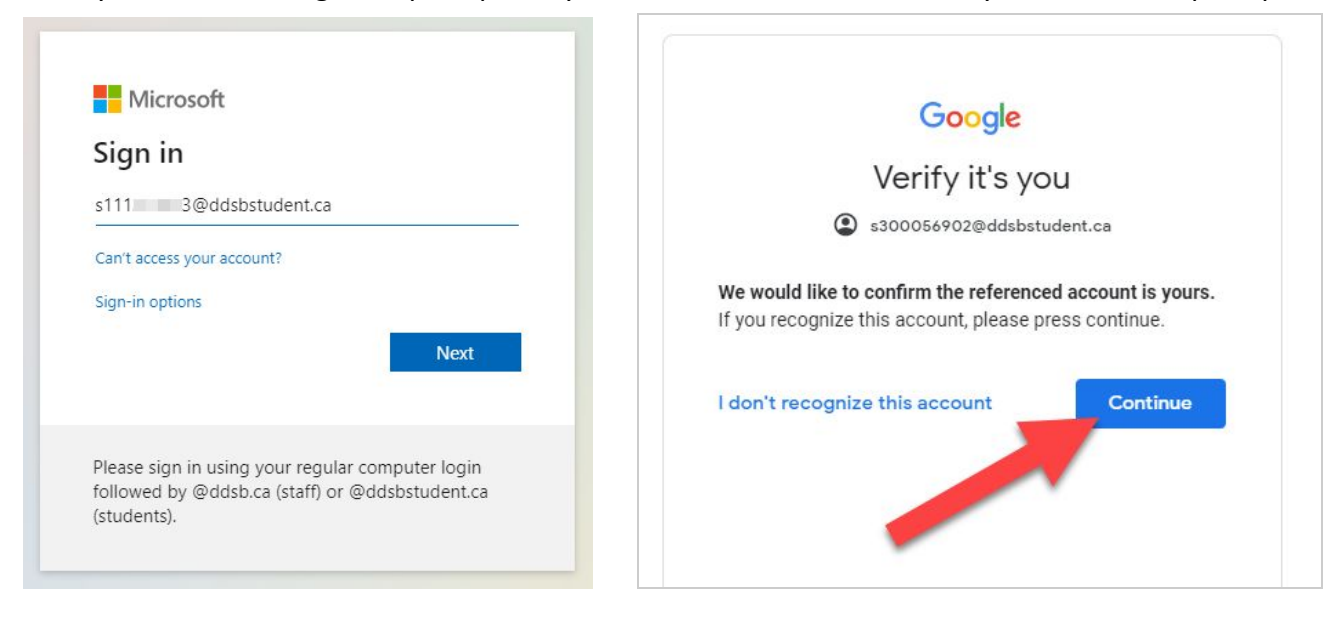

5. Find your Classes on the next page. *Join* your class if you have an invitation.

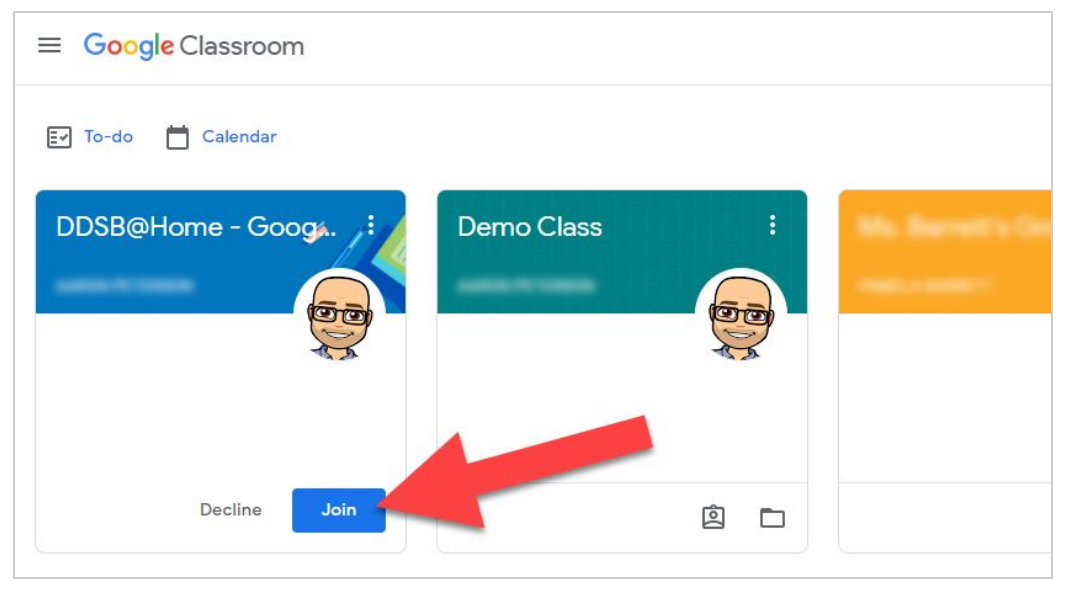